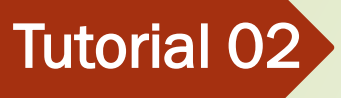

## Como acessar o **Google Classeroom** para computador

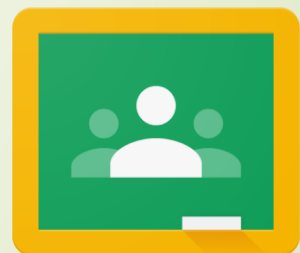

Google Classroom

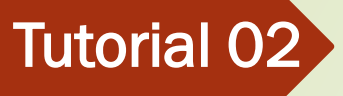

## Precisamos que o aluno ou responsável, tenha uma conta Gmail

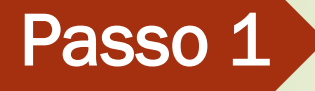

# Entre na conta do seu Gmail

#### Se não tiver o Gmail Acesse o Link ao lado e 📃 veja como criar uma conta

Passo 2

#### https://www.youtube.com/watch?v=xAj0dElmexY

#### ::: $\equiv$ Gmail Q Pesquisar e-mail Google Apps $\Box$ C : 1-13 de 13 Escrever Principal \*\* Promoções Social 0 Caixa de entrada 12 INFOR, o seu novo Samsung Galaxy S7 edge não possui as aplicações Google mais recentes -Google 15:56 Com estrela Adiados Alerta de segurança - Novo dispositivo conectado alabinfor785@gmail.comSua Conta do Google ac... Google 15:55 Enviados GTI - AULAS (Google. Nova atividade: "TRABALHO SOBRE O GABINETE" - Olá, INFOR, GTI - AULAS postou uma nova ativid... 22 de mar. Rascunhos +GTI - AULAS (Google. Nota: "Trabalho sobre o Gabinete" - Olá, INFOR, GTI - AULAS devolveu Trabalho sobre o Gabinete. 11 ... 22 de mar. Mais GTI - AULAS (Google. GTI - AULAS adicionou um comentário particular a "Trabalho sobre o Gabinete" - Olá, INFOR,GTI - A... 22 de mar. INFOR -+GTI - AULAS (Google. Novo comunicado: "Enviei um trabalho para ser entregue..." - Olá, INFOR,GTI - AULAS postou um no... 22 de mar. GTI - AULAS (Google. Nova atividade: "Trabalho sobre o Gabinete" - Olá, INFOR,GTI - AULAS postou uma nova atividade e ... 22 de mar. Nova atividade: "Tarefa de Casa" - Olá, INFOR, GTI - AULAS postou uma nova atividade em 6º ANO - I... GTI - AULAS (Google. 21 de mar. Google Alerta de segurança - Novo dispositivo conectado alabinfor785@gmail.comSua Conta do Google ac... 21 de mar. Saiba mais sobre nossos Termos de Serviço atualizados - labinfor785@gmail.com Estamos melhor... Google 21 de fev. YouTube Alterações nos Termos de Serviço do YouTube - Atualizaremos nossos Termos de Serviço ("Term... 10/11/2019 Nenhum bate-papo recente Iniciar um novo Google 2 Alerta de segurança - Novo dispositivo conectado alabinfor785@gmail.comSua Conta do Google a... 20/05/2019 Kelly de Google INFOR, tire maior partido da sua nova Conta Google - Olá, INFOR. Fico contente por ter decidido ex... 05/06/2018

0 GB (0%) de 15 GB usados Gerenciar Termos · Privacidade · Regulamentos do programa

Última atividade da conta: há 5 horas Detalhes

>

#### Clique nos quadradinhos ao lado e procure por Google Sala de Aula

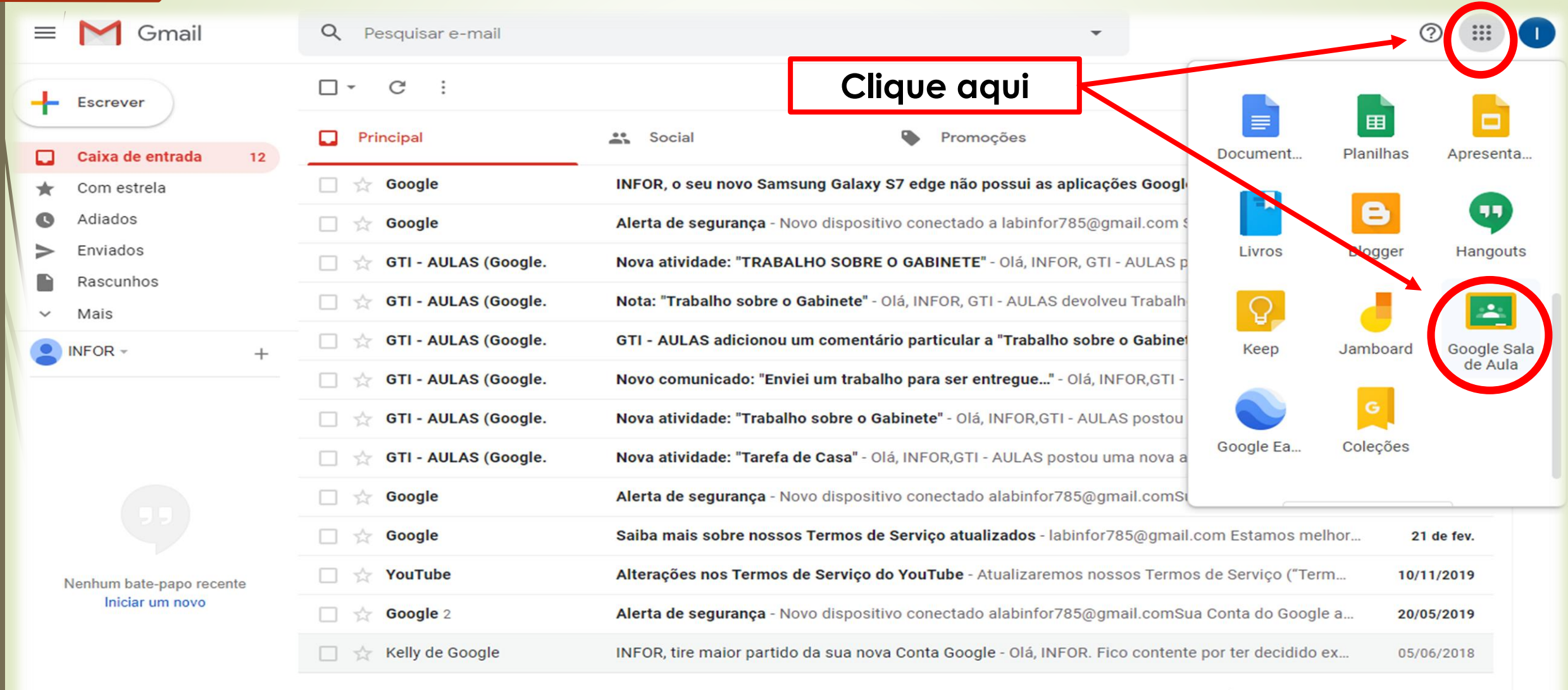

0 GB (0%) de 15 GB usados Gerenciar

Passo 3

Termos · Privacidade · Regulamentos do programa

Última atividade da conta: há 15 horas Detalhes

#### Será aberto uma nova aba mostrando a plataforma do Google Classroom Passo 4 M Entrada (12) - labinfor785@gmai 🗙 💽 Turmas - 🔞 👂 🧧 C assroom.google.com/h ☆ Google Sala de Aula Nova aba $\equiv$ \*\*\* Crie ou participe da sua primeira turma. Clique no sinal de 🕇 para participar de Você não está vendo suas turmas existentes? uma turma **TENTAR COM OUTRA CONTA** $\bigcirc$

#### Clique em participar da turma para acessar sua turma com a disciplina desejada

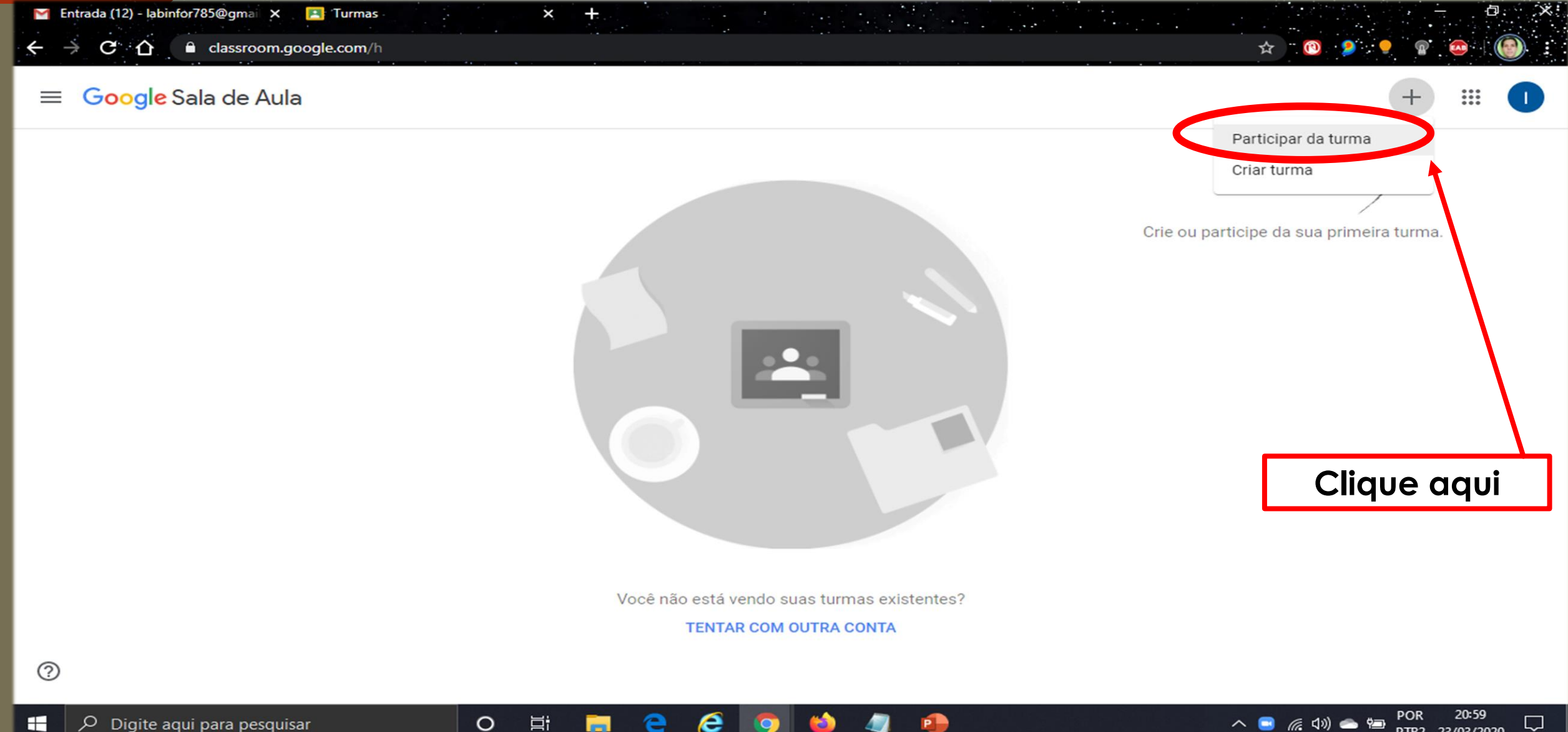

PTB2 23/03/2020

### Será solicitado um código para entrar na turma O código será enviado pela coordenação da escola

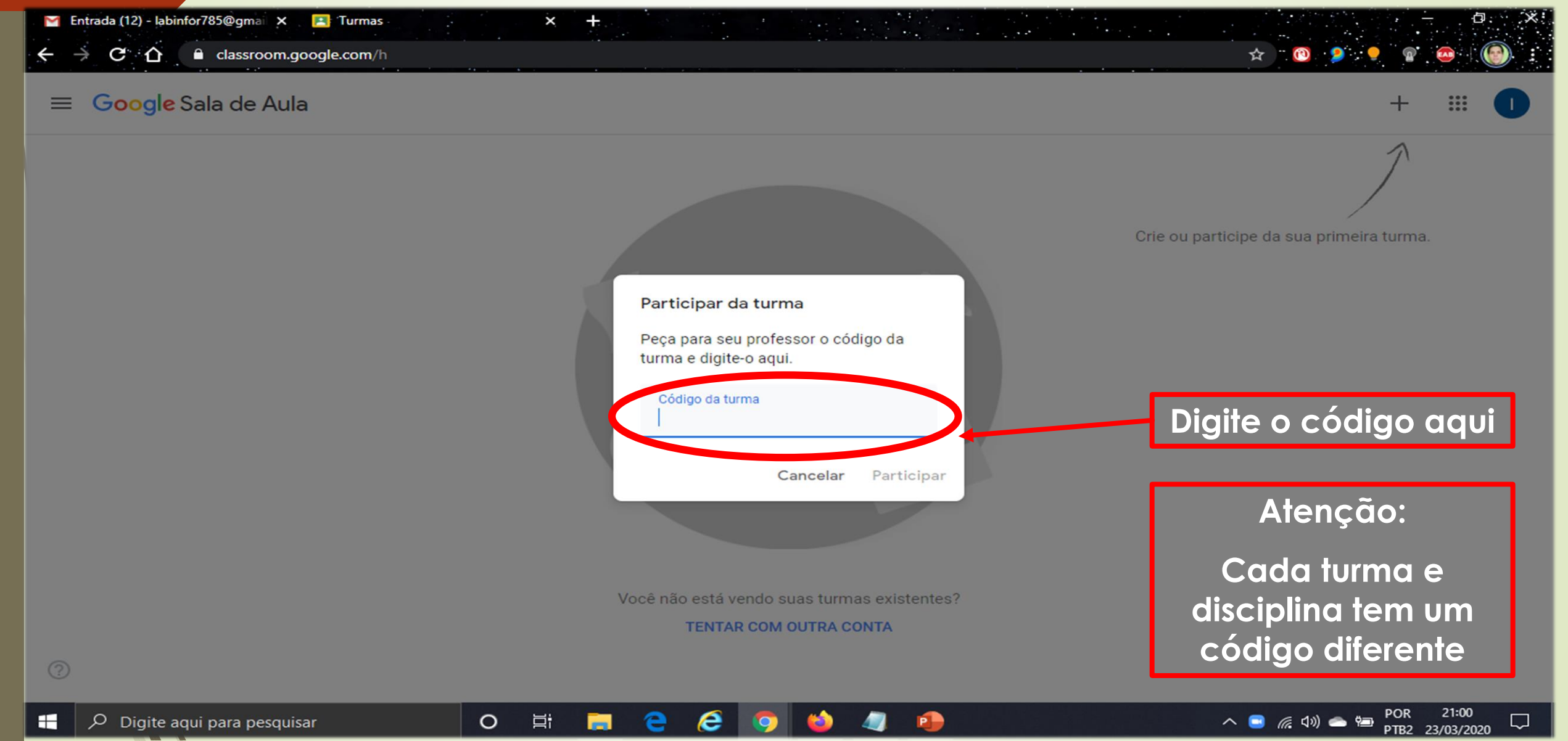

#### Está é área das turmas com suas disciplinas que o alunos estarão participando

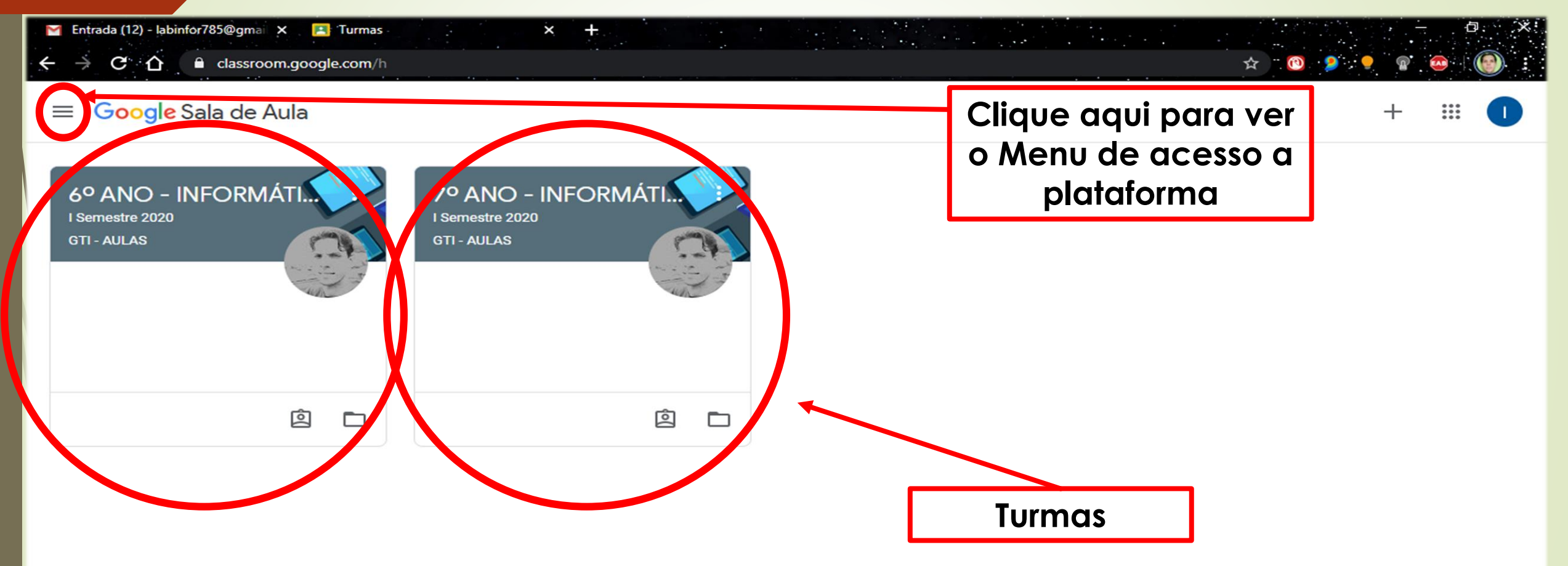

9

0

目

e

 $\bigcirc$ 

### Este é o menu de acesso a plataforma do Google Classroom

Passo 8

| - 附 En      | trada (12) - labinfor785@gmai 🗙 🔼 T     | rmas × +                       |        |     | _        | ð. ×  |
|-------------|-----------------------------------------|--------------------------------|--------|-----|----------|-------|
| ← -         | C ☆ a classroom.google.c                | om/h                           | ☆ ". 🕐 | ۹ و | <b>@</b> | •     |
| Â           | Turmas                                  |                                |        |     | +        |       |
|             | Agenda                                  | 7º ANO - INFORMÁTI.            |        |     |          |       |
| Inscrit     | Pendentes                               | I Semestre 2020<br>GTI - AULAS |        |     |          |       |
| 6           | 6° ANO - INFORMÁTICA<br>I Semestre 2020 |                                |        |     |          |       |
| 7           | 7º ANO - INFORMÁTICA<br>I Semestre 2020 |                                |        |     |          |       |
| ÷           | Configurações                           | Menu de<br>acesso              |        |     |          |       |
| https://cla | assroom.google.com/h                    |                                |        |     | POR      | 21:14 |

PTB2 23/03/2020

#### Para acessar o conteúdo basta clicar na disciplina O aluno tem três opções disponíveis logo abaixo

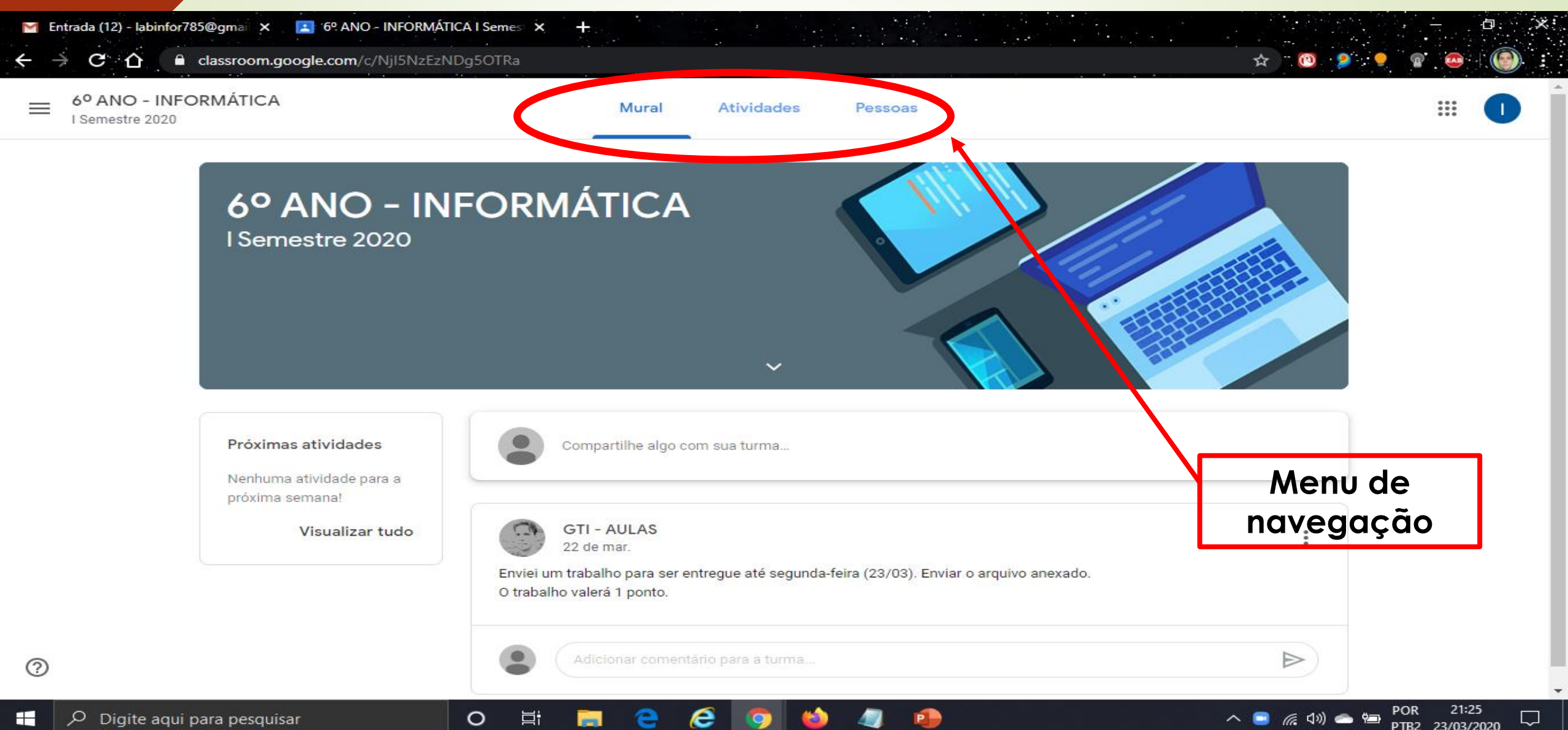

#### Esse é o mural onde aparecerá tudo que o professor solicitar ao aluno Passo 10 🞽 Entrada (13) - labinfor785@gmai 🗙 🛛 🔝 6º ANO - INFORMÁTICA I Semes 🗙 C C classroom.google.com/c/NjI5NzEzNDg5OTRa 6º ANO - INFORMÁTICA Atividades Mural Pessoas I Semestre 2020 6º ANO - INFORMÁTICA I Semestre 2020 Mural de notificações do aluno Próximas atividades Compartilhe algo com sua turma... Data de entrega: quartafeira 12:00 - Trabalho sobre o ... GTI - AULAS postou uma nova atividade: Trabalho sobre o Gabinete Ê 21:25 Visualizar tudo GTI - AULAS 22 de mar. 0 Enviei um trabalho para ser entregue até segunda-feira (23/03). Enviar o arquivo anexado. O trabalho valerá 1 ponto. 21:30 Q Digite aqui para pesquisar 0 E: (信 口)) 🥌 😓 PTB2 23/03/2020

#### Clicando em atividades, o aluno encontrará as atividades envidas pelo professor

| 6º ANO - INFORMÁTICA<br>I Semestre 2020 | Mural Atividades              | Pessoas                                     |  |
|-----------------------------------------|-------------------------------|---------------------------------------------|--|
|                                         | 🖄 Ver seus trabalhos 🚺 Google | e Agenda   🛅 Pasta da turma no Google Drive |  |
| Todos os tópicos                        | Partes do computador          | :                                           |  |
| Partes do computa                       | Trabalho sobre o Gabinete     | Data de entrega: 25 de mar                  |  |
|                                         |                               |                                             |  |
|                                         |                               | Clique aqui                                 |  |
|                                         |                               | na atividade                                |  |

⊟ŧ

9

-

e

3)

P

0

?

#### Após clicar na atividade será mostrado as recomendações que o professor solicitará ao aluno

| $\begin{array}{c} \leftarrow \rightarrow \mathbf{C}  \mathbf{\hat{\Omega}}  \mathbf{\hat{\Omega}} $ | e.com/w/NjI5NzEzNDg5OTRa/t/all Mural Atividades Pessoas                                     | 10 9 9 10 10 10 10 10 10 10 10 10 10 10 10 10 |    |
|----------------------------------------------------------------------------------------------------|---------------------------------------------------------------------------------------------|-----------------------------------------------|----|
| i Semestre 2020                                                                                                    | 🙆 Ver seus trabalhos 💼 Google Agenda 🛅 Pasta da turma no Google Drive                       |                                               |    |
| Todos os tópicos                                                                                                    | Partes do computador                                                                        |                                               |    |
| Partes do computa                                                                                                    | Data de entrega: 25 de mar                                                                  |                                               |    |
|                                                                                                    | Item postado em 21:25 Atribuído<br>A atividade deve conter capa, resumo do texto e imagens. |                                               |    |
|                                                                                                    | Os alunos deverão entregar a tarefa no tempo determinado.                                   | eia com                                       |    |
|                                                                                                    |                                                                                             | atençao                                       |    |
|                                                                                                    | atividade                                                                                   |                                               |    |
| 0                                                                                                    |                                                                                             |                                               |    |
| <ul> <li>Q Digite agui para pesquisar</li> </ul>                                                                                                    | o H: = 2 6 6 龄 /2 🙃                                                                         | (に cl si) 👝 🦛 POR 21:                         | 40 |

## Este é o local onde os alunos enviam as atividades propostas pelo professor da disciplina

|                               |                                                                                                    | • 🖤 • • • • • •                                                           |
|-------------------------------|----------------------------------------------------------------------------------------------------|---------------------------------------------------------------------------|
| ■ 6° ANO - I<br>I Semestre 20 | NFORMÁTICA                                                                                                    |                                                                           |
| Ē                             | Data de entrega: 25 de mar. 12:00          Trabalho sobre o Gabinete       2 pontos         Image: gti-Aulas 21:25       21:25                                                     | Seus trabalhos Atribuído<br>+ Adicionar ou criar<br>Marcar como concluída |
|                               | A atividade deve conter capa, resumo do texto e imagens.<br>Os alunos deverão entregar a tarefa no tempo determinado.<br>Comentários da turma<br>Adicionar comentário para a turma | Comentários particulares          Adicionar comentário par                |
|                               | Leia com<br>atenção                                                                                                    | Envie a atividade<br>por aqui                                             |
|                               |                                                                                                    | POR 21:43                                                                 |

PTB2 23/03/2020

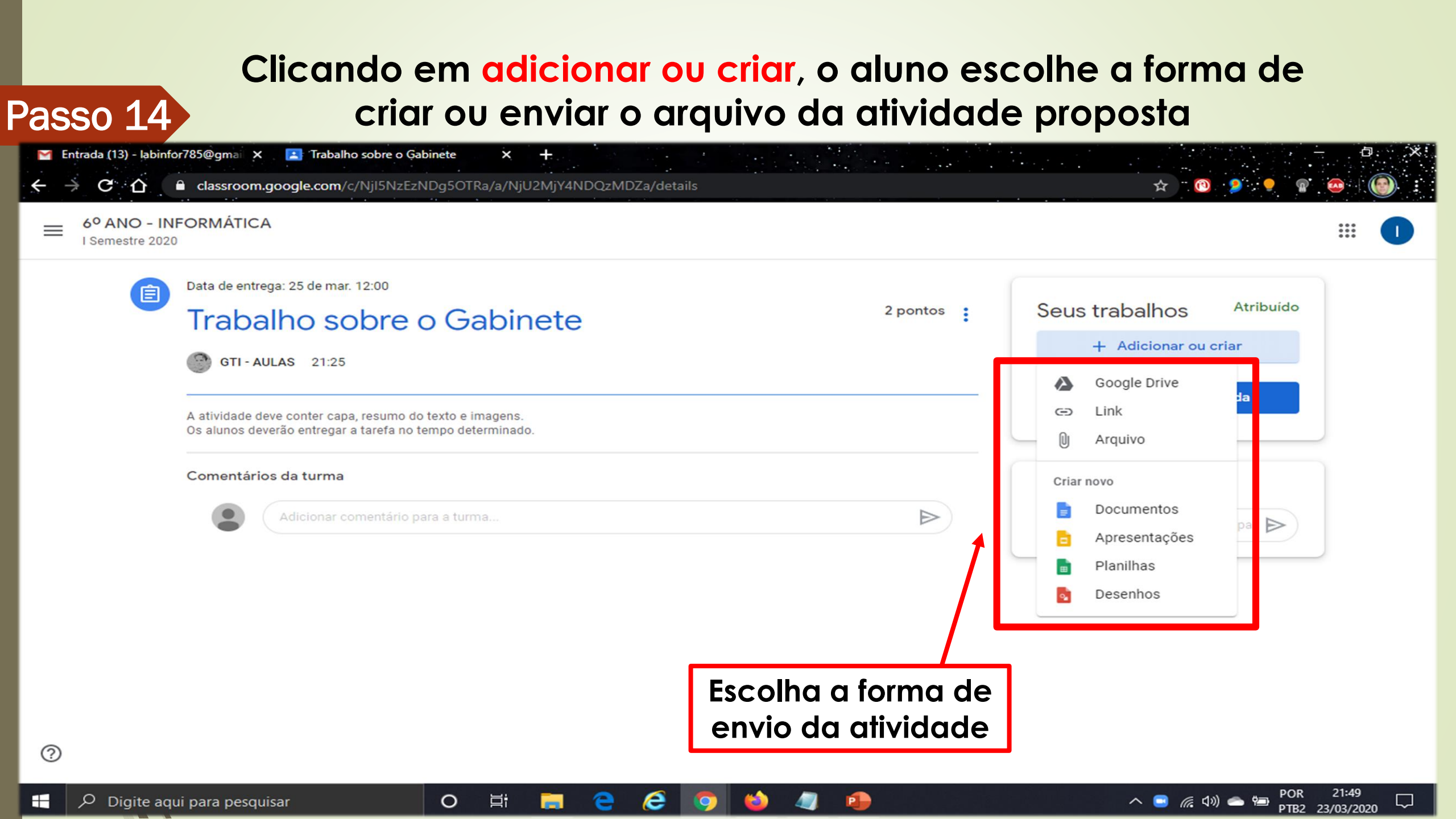

FIM

# Agora é só aguardar o envio das atividades propostas pelo professor

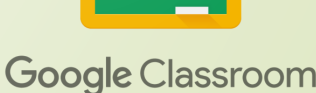